# 配置 Cisco VPN 5000 集中器,并实现 IPSec 主 节点 LAN 到 LAN VPN 连通性

### 目录

<u>简介</u> <u>先决条件</u> <u>要求</u> 使用的组件 <u>规则</u> 基本连通性配置 配置Ethernet 1 端口 配置 IPSec 网关 配置 IKE 策略 主要模式站点到站点配置 配置Tunnel Partner部分 配置 IP 段 配置默认路由(TCP/IP 路由表) 完成 相关信息

## 简介

本文档介绍Cisco VPN 5000集中器的初始配置,并演示如何使用IP连接到网络以及如何提供 IPSec主模式LAN到LAN VPN连接。

您可以按两种配置中的任意一种安装VPN集中器,具体取决于您将其连接到与防火墙相关的网络的 位置。VPN集中器有两个以太网端口,其中一个(以太网1)只传递IPSec流量。另一个端口(以太 网0)路由所有IP流量。如果计划与防火墙并行安装VPN集中器,则必须同时使用两个端口,使 Ethernet 0面向受保护的LAN,而Ethernet 1通过网络的Internet网关路由器面向Internet。您还可以 在受保护LAN的防火墙后安装VPN集中器,并通过Ethernet 0端口将其连接,以便Internet和集中器 之间传输的IPSec流量通过防火墙。

### 先决条件

### 要求

本文档没有任何特定的前提条件。

#### 使用的组件

本文档中的信息基于Cisco VPN 5000集中器。

本文档中的信息都是基于特定实验室环境中的设备创建的。本文档中使用的所有设备最初均采用原 始(默认)配置。如果您是在真实网络上操作,请确保您在使用任何命令前已经了解其潜在影响。 有关文件规则的更多信息请参见" Cisco技术提示规则"。

### 基本连通性配置

建立基本网络连接的最简单方法是将串行电缆连接到VPN集中器的控制台端口,并使用终端软件在 Ethernet 0端口上配置IP地址。在Ethernet 0端口上配置IP地址后,您可以使用Telnet连接到VPN集 中器以完成配置。您还可以在适当的文本编辑器中生成配置文件,并使用TFTP将其发送到VPN集中 器。

通过控制台端口使用终端软件时,最初会提示您输入密码。使用密码"letmein"。 在用密码响应后 ,发出configure ip ethernet 0命令,以响应系统信息提示。提示顺序应类似于以下示例。

```
*[ IP Ethernet 0 ]# configure ip ethernet 0
Section 'ip ethernet 0' not found in the config.
Do you want to add it to the config? y
Configure parameters in this section by entering:
<Keyword> = <Value>
To find a list of valid keywords and additional help enter "?"
*[ IP Ethernet 0 ]# ipaddress=192.168.233.1
*[ IP Ethernet 0 ]# subnetmask=255.255.255.0
*[ IP Ethernet 0 ]# ipbroadcast=192.168.233.255
*[ IP Ethernet 0 ]# mode=routed
*[ IP Ethernet 0 ]#
```

现在,您已准备好配置Ethernet 1端口。

#### 配置Ethernet1端口

Ethernet 1端口上的TCP/IP编址信息是您为VPN集中器分配的外部、可路由的Internet TCP/IP地址 。避免使用与Ethernet 0相同的TCP/IP网络中的地址,因为这将禁用集中器中的TCP/IP。

输入configure ip ethernet 1**命令,以**响应系统信息提示。提示顺序应类似于以下示例。

配置 IPSec 网关

IPSec网关控制VPN集中器发送所有IPSec或隧道流量的位置。这与您稍后配置的默认路由无关。首 先输入**configure general**命令,用系统信息响应提示。提示的顺序应类似于下面所示的示例。 **注意:**在版本6.x及更高版本中,ipsecgateway命令已更改为vpngateway命令。

现在,我们来配置Internet密钥交换(IKE)策略。

#### 配置 IKE 策略

互联网安全关联密钥管理协议(ISAKMP)/IKE参数控制VPN集中器和客户端如何相互识别和验证以建 立隧道会话。此初始协商称为第1阶段。第1阶段参数对设备是全局的,不与特定接口关联。本节中 识别的关键字如下所述。LAN到LAN隧道的第1阶段协商参数可在[Tunnel Partner <Section ID>]部 分设置。第2阶段IKE协商控制VPN集中器和VPN客户端如何处理单个隧道会话。[VPN组 <Name>]设备中设置了VPN集中器和VPN客户端的第2阶段IKE协商参数。

IKE策略的语法如下。

Protection = [ MD5\_DES\_G1 | MD5\_DES\_G2 | SHA\_DES\_G1 | SHA\_DES\_G2 ]

protection关键字为VPN集中器和VPN客户端之间的ISAKMP/IKE协商指定保护套件。此关键字可能 在此部分中出现多次,在这种情况下,VPN集中器建议所有指定的保护套件。VPN客户端接受协商 的其中一个选项。每个选项的第一个部分MD5(消息摘要5)是用于协商的身份验证算法。SHA代 表安全哈希算法,它被认为比MD5更安全。每个选项的第二部分是加密算法。DES(数据加密标准 )使用56位密钥对数据进行加扰。每个选项的第三部分是用于密钥交换的Diffie-Hellman组。由于组 2(G2)算法使用数更大,它比组1(G1)更安全。

要启动配置,请输入configure IKE policy命令,以系统信息响应提示。示例如下所示。

\* IntraPort2+\_A56CB700# configure IKE Policy Section 'IKE Policy' was not found in the config. Do you want to add it to the config? y Configure parameters in this section by entering: <Keyword> = <Value> To find a list of valid keywords and additional help enter "?" \*[ IKE Policy ] Protection = MD5\_DES\_G1 \*[ IKE Policy ] exit Leaving section editor. \* IntraPort2+\_A56CB700#

现在,您已配置了基础知识,是时候定义隧道和IP通信参数了。

### 主要模式站点到站点配置

要配置VPN集中器以支持LAN到LAN连接,您需要定义隧道配置以及要在隧道中使用的IP通信参数。您将在[Tunnel Partner VPN x]部分和[IP VPN x]部分两个部分完成此操作。对于任何给定的站点到站点配置,这两个部分中定义的x必须匹配,以便隧道配置与协议配置正确关联。

我们来详细了解一下每个部分。

#### 配置Tunnel Partner部分

在隧道合作伙伴部分,必须至少定义以下八个参数。

- <u>转型</u>
- <u>合作伙伴</u>
- <u>密钥管理</u>
- <u>共享密钥</u>
- <u>模式</u>
- LocalAccess
- <u>对等体</u>
- •<u>绑定到</u>

#### 转型

Transform关键字指定用于IKE客户端会话的保护类型和算法。与此参数关联的每个选项都是一个保 护条目,用于指定身份验证和加密参数。Transform参数可能在此部分中出现多次,在这种情况下 ,VPN集中器会按解析顺序提出指定的保护片段,直到客户端接受一个保护片段以供会话期间使用

。在大多数情况下,只需一个Transform关键字。

Transform关键字的选项如下。

[ ESP(SHA,DES) | ESP(SHA,3DES) | ESP(MD5,DES) | ESP(MD5,3DES) | ESP(MD5) | ESP(SHA) | AH(MD5) | AH(SHA) | AH(MD5)+ESP(DES) | AH(MD5)+ESP(3DES) | AH(SHA)+ESP(DES) | AH(SHA)+ESP(3DES) ]

ESP代表封装安全负载,AH代表身份验证报头。这两个报头都用于加密和验证数据包。DES(数据 加密标准)使用56位密钥对数据进行加扰。3DES使用三种不同的密钥和三种DES算法的应用对数 据进行加扰。MD5是message-digest 5散列算法。SHA是安全散列算法,被认为比MD5更安全。

ESP(MD5,DES)是默认设置,建议用于大多数设置。ESP(MD5)和ESP(SHA)使用ESP对数据包进 行身份验证(无加密)。AH(MD5)和AH(SHA)使用AH对数据包进行身份验证。 AH(MD5)+ESP(DES)、AH(MD5)+ESP(3DES)、AH(SHA)+ESP(DES)和AH(SHA)+ESP(3DES)使 用AH验证数据包,ESP加密数据包。

#### 合作伙伴

Partner关键字定义隧道伙伴关系中其他隧道终结器的IP地址。此编号必须是可路由的公有IP地址 ,本地VPN集中器可以使用该地址创建IPSec连接。

#### 密钥管理

KeyManage关键字定义隧道伙伴关系中的两个VPN集中器如何确定启动隧道的设备以及要遵循的隧 道建立过程类型。选项包括自动、启动、响应和手动。您可以使用前三个选项配置IKE隧道,使用 Manual关键字配置固定加密隧道。本文档不介绍如何配置固定加密隧道。自动指定隧道合作伙伴可 以发起和响应隧道设置请求。Initiate指定隧道合作伙伴仅发送隧道设置请求,而不响应这些请求。 Respond指定隧道合作伙伴响应隧道设置请求,但从不发起请求。

#### 共享密钥

SharedKey关键字用作IKE共享密钥。必须在两个隧道伙伴上设置相同的SharedKey值。

#### 模式

Mode关键字定义IKE协商协议。默认设置为Aggressive,因此要将VPN集中器设置为互操作性模式 ,必须将Mode关键字设置为Main。

#### LocalAccess

LocalAccess定义可通过隧道访问的IP编号,从主机掩码到默认路由。LocalProto关键字定义哪些 IP协议号可以通过隧道访问,例如ICMP(1)、TCP(6)、UDP(17)等。如果要传递所有IP编号,则应 设置LocalProto=0。LocalPort确定哪些端口号可以通过隧道到达。LocalProto和LocalPort都默认为 0或全访问。

#### 对等体

Peer关键字指定通过隧道找到哪些子网。PeerProto指定允许哪些协议通过远程隧道终端 ,PeerPort设置哪些端口号可以在隧道的另一端访问。

#### 绑定到

BindTo指定哪个以太网端口终止站点到站点连接。您应始终将此参数设置为Ethernet 1,除非 VPN集中器在单端口模式下运行。

### 配置参数

要配置这些参数,请输入configure Tunnel Partner VPN 1命令,响应系统信息提示。

提示顺序应如下例所示。

现在是配置IP部分的时候了。

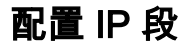

在每个隧道合作关系的IP配置部分,可以使用编号或未编号的连接(如WAN连接上的IP配置)。这 里,我们用的是未编号的。

未编号的站点到站点连接的最低配置需要两条语句:numbered=false,mode=routed。首先输入 configure ip vpn 1命令,然后对系统提示做出如下响应。

现在是时候设置默认路由了。

#### 配置默认路由(TCP/IP 路由表)

您需要配置默认路由,VPN集中器可使用该路由将所有TCP/IP流量发往除其直接连接或具有动态路 由的网络以外的网络。默认路由指回内部端口上找到的所有网络。您已使用IPSec网关参数将 Intraport配置为向Internet发送IPSec流量,或从Internet<u>发送IPSec流量</u>。要启动默认路由配置,请 输入edit config ip static命令,响应系统信息提示。提示顺序应如下例所示。

```
*IntraPort2+_A56CB700# edit config ip static
     Section 'ip static' not found in the config.
     Do you want to add it to the config? y
     Configuration lines in this section have the following format:
     <Destination> <Mask> <Gateway> <Metric> [<Redist=(RIP|none)>]
     Editing "[ IP Static ]"...
     1: [ IP Static ]
     End of buffer
     Edit [ IP Static ]> append 1
     Enter lines at the prompt. To terminate input, enter
     a . on a line all by itself.
     Append> 0.0.0.0 0.0.0.0 192.168.233.2 1
     Append> .
     Edit [ IP Static ]> exit
     Saving section ...
     Checking syntax...
     Section checked successfully.
     *IntraPort2+_A56CB700#
```

### 完成

最后一步是保存配置。当系统询问您是否确定要下载配置并重新启动设备时,键入**y并**按Enter。在 引导过程中,请勿关闭VPN集中器。在集中器重新启动后,用户可以使用集中器的VPN客户端软件 进行连接。

要保存配置,请输入save命令,如下所示。

如果您使用Telnet连接到VPN集中器,则上面的输出是您将看到的全部输出。如果通过控制台连接 ,您将看到类似以下的输出,只需更长时间。在此输出的末尾,VPN集中器返回"Hello Console..." 并请求密码。你就是这么知道你完蛋的。

```
Codesize => 0 pfree => 462
Updating Config variables...
Adding section '[ General ]' to config
Adding -- ConfiguredFrom = Command Line, from Console
Adding -- ConfiguredOn = Timeserver not configured
Adding -- DeviceType = IntraPort2
Adding -- SoftwareVersion = IntraPort2 V4.5
Adding -- EthernetAddress = 00:00:a5:6c:b7:00
Not starting command loop: restart in progress.
Rewriting Flash....
```

### 相关信息

- Cisco VPN 5000 系列集中器终止销售公告
- <u>Cisco VPN 5000 集中器支持页</u>
- <u>Cisco VPN 5000 客户端支持页</u>
- IPSec 支持页面
- <u>技术支持和文档 Cisco Systems</u>